# 全国大学生职业规划大赛 学生操作手册

## 目录

| —, | 账号登录 | 1 |
|----|------|---|
| 二、 | 报名参赛 | 2 |
| 三、 | 材料提交 | 5 |
| 四、 | 选做功能 | 7 |

#### 一、账号登录

1. 在全国大学生职业规划大赛(以下简称"职规赛")官网(网址: https://zgs.chsi.com.cn/)的首页处,点击"报名参赛"或"登录"进入登录页面。

| 🜜 全国大学生职业规划大赛           | 首页 大赛动态 报行                  | 名参赛 生涯闯关                    | 管理入口 登录 |  |
|-------------------------|-----------------------------|-----------------------------|---------|--|
| 筑 / 梦 / 青 / 春 / 志 / 在 / | "四/方 规,                     | /划/启/航/职/引,                 | / 未 / 来 |  |
| 第二                      | 面す                          | 安生                          |         |  |
| 职业                      | 规划                          | 大赛                          |         |  |
| THE<br>COLLEGE STUDENT  | E SECOND NA<br>S' CAREER PL | TIONAL<br>ANNING COMPETITIO | N       |  |
|                         |                             |                             |         |  |

2. 选择"学生用户"的身份进行登录。

| <u></u> | 全国大学生职业规划大赛                                |                         |
|---------|--------------------------------------------|-------------------------|
|         | ▶>>▶ 请选择对应                                 | 身份 <<<                  |
|         |                                            | (1)                     |
|         | <b>学生用户</b><br>适用于院校学生用户,报名参塞、创建材料、生连闯关等操作 | 企业用户<br>适用于企业心逸团用户报名等操作 |
|         | 操作手册                                       | 操作手册 去登录                |
|         |                                            |                         |

3. 进入登录页面后,使用**学信网账号**进行登录。若忘记密码,可 点击"找回密码"来进行密码找回;若无学信网账号,可点击"注册", 按要求进行新账号注册。

| 🤳 全国大学生职 | 业规划大赛               |  |
|----------|---------------------|--|
|          | >>>> 学生用户登录 <<<<    |  |
|          | 请使用学信网账号进行登录        |  |
|          | ₩G                  |  |
|          | e 2555              |  |
|          | 登录 按回答码 无学信网际号? 太洋街 |  |
|          |                     |  |
|          |                     |  |

4. 登录成功后, 若**学生身份未核验**, 则需要按要求在"学信档案" 页面中进行身份核验后再次重新登录。

| // 学信档案 | 首页 高等教育信息 在线验证报告 学历学             | Y位认证与成绩验证 出国报告发送 调查/投票 职业测评 就业 @ 个人中+  | ٥.  |
|---------|----------------------------------|----------------------------------------|-----|
|         | 本人                               | 身份核验                                   | 296 |
|         | 为保险您的信息安全,请选择一种方式进行核             | 验。核验通过后才能查看本人的学籍学历学位信息。                | 机器人 |
|         | 方式 1<br>使用学信网App通过人像比对<br>进行实人核验 | <u> </u>                               |     |
|         |                                  | 输入就读或毕业的学校名称                           |     |
|         | 去验证                              | 验证                                     |     |
|         |                                  |                                        |     |
|         |                                  |                                        |     |
|         |                                  |                                        |     |
|         | 学信网   帮助中心   Convride            | nt @ 2003-2022 学信网 All Rights Reserved |     |

5.若出现"未查到您的普通高等学校全日制在校生学籍信息,暂时无法报名参赛"的信息,可以联系校赛负责人进行咨询,确认是否为全日制在校生、学信网账号是否有学籍信息等。

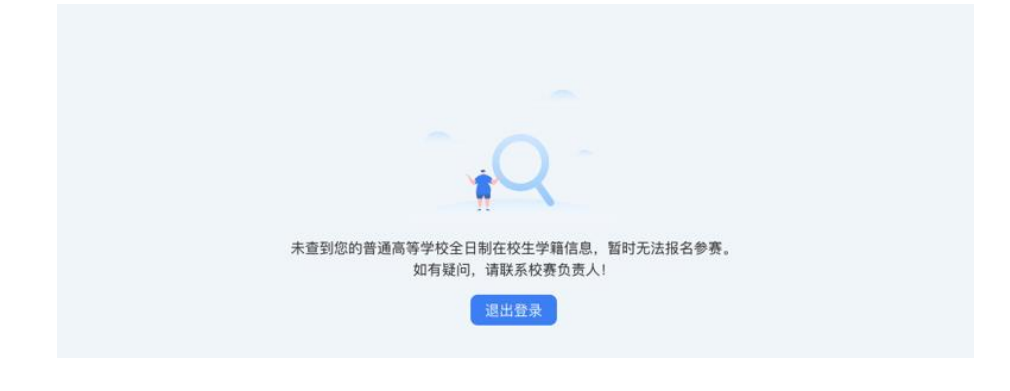

### 二、报名参赛

1.登录职规赛官网后,点击页面左侧的"报名信息"进入报名页面,点击"点击报名参赛"按钮填写报名信息。

|      | 金国大学生职业规划大赛 首页 大赛动态 报名参赛 生涯间关 例 研   |
|------|-------------------------------------|
| - Mi | ○ ポ大学学生0001     □ カ ふ 大学 早恩問知()(教育) |
|      |                                     |
|      | 上 山美人<br>□ 点击服名参赛 >                 |
|      |                                     |

 2.填写报名信息时,依次选择参赛的赛道组别,填写本人目标职业、目标行业,上传校赛参赛材料,阅读并勾选"诚信声明",点击 "确认参赛"按钮即可完成报名。

温馨提示:校赛指导教师信息,可在报名时间内由选手自行填写 或由学校补充填写;省赛、国赛指导教师信息,均由学校在推荐选手 晋级省赛、国赛时填写。

|              | 0001<br>《 大学 章 思想网络教育                                                                      |               |
|--------------|--------------------------------------------------------------------------------------------|---------------|
| 授名信息<br>学編信息 | 报名参赛                                                                                       |               |
| 生涯间关         | <ul> <li>透手可住投票器名町间内(2024-09-24 09:00:00 至2024-09-30 09:00:00) 特式服名信約<br/>后元法修改</li> </ul> | SAUNH, IXAIAR |
|              | <ul> <li>·参賓寶道: ● 成长寶道 ○ 就业預通 ○</li> <li>·参賓昭别: ● 高秋道 ○ 职款组</li> </ul>                     |               |
|              | ◆目标职业: 请给入关键词提示 ◇<br>如无适合选项,可选择"M创",自行项写目标职业(10个中以内)                                       | 职业全党          |
|              | *目标行业: 请输入关键词搜索                                                                            |               |
|              |                                                                                            |               |

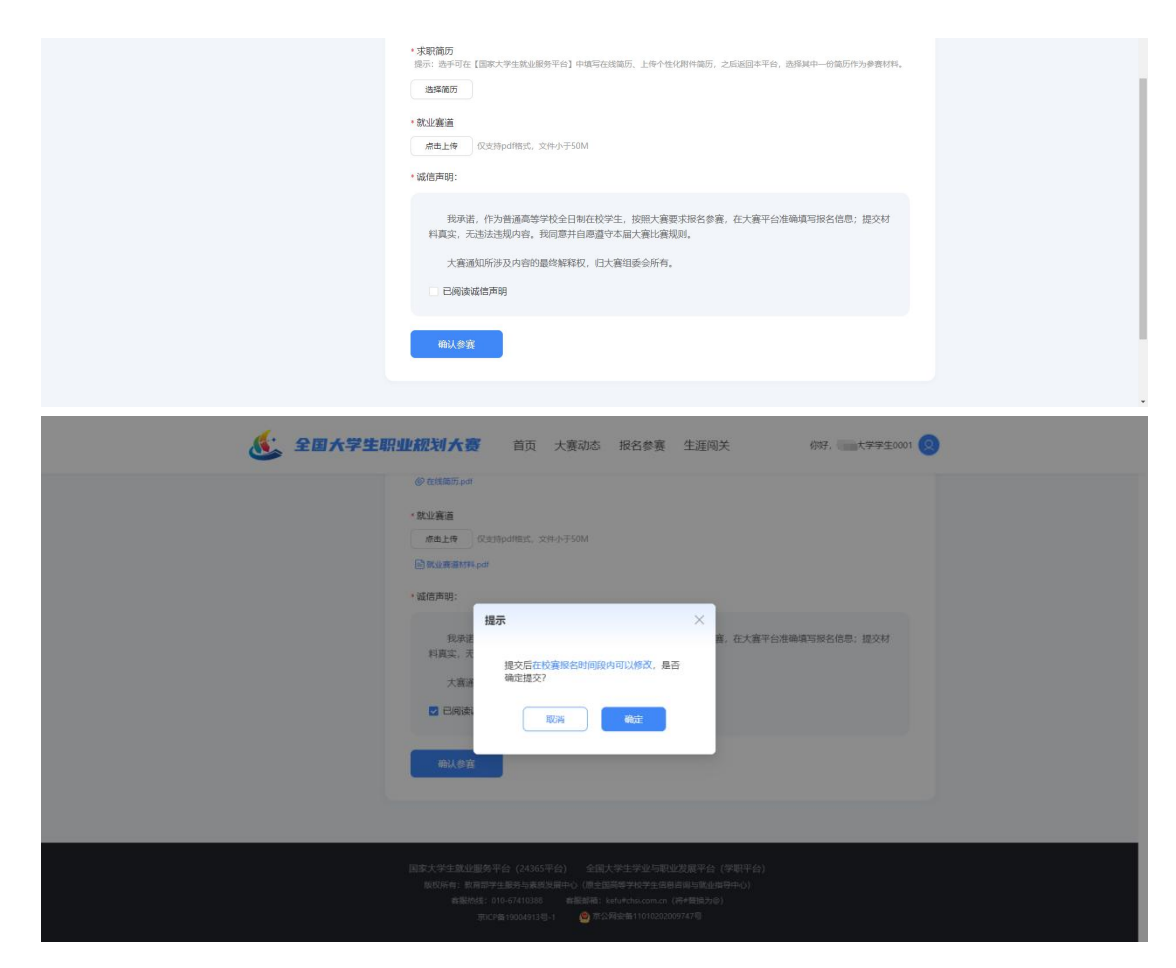

 完成参赛报名后,需等待校级管理员进行审核。如果显示"校 赛不通过",只要在报名时间内,选手可编辑报名信息后重新报名。

4. 报名时间内,选手可修改报名信息或取消报名。修改后的报名
 信息需校级管理员重新进行审核。

如不清楚校级管理员是谁,可以咨询校赛通知上的联系人、辅导员、学校就业中心、招生就业处等。

| 💃 全国大学生职业规划大赛 首页 大赛动态 报名参赛 生涯间关 ———————————————————————————————————— |  |
|----------------------------------------------------------------------|--|
| Q ■ ±0001                                                            |  |
| 開発信念<br>教徒奏道 ● Rest<br>発放(本科生) 田<br>協議 19月                           |  |
| 生涯喝笑                                                                 |  |
|                                                                      |  |
|                                                                      |  |
|                                                                      |  |

三、材料提交

(一) 提交校赛材料

1. 在报名参赛时,选手按照报名参加的赛道组别,提交对应的校 赛参赛材料。

|                                                                                                    | 学籍信息 | 编辑报名信息                                                                                                    |
|----------------------------------------------------------------------------------------------------|------|----------------------------------------------------------------------------------------------------|
|                                                                                                    | 牛涯闯关 | 逾季可在投資股金时间內 (2024-09-24 09:00:00 至2024-09-30 09:00:00) 修改报名信息和材料, 报名结束<br>后无法修改                                                                                                    |
| <ul> <li>周辺道 ② ○</li> <li>利切道 ② ○</li> <li>平式時所:1562382(19)</li> <li>所成熟時:清晰表大学</li> <li>*実現箇所<br/>展示: 語子可在[国家大学生就最服务平台] 中級写合試風防, 上作今性(7週1件風防, 之后返回本平台, 語得其中一台風防作为參賣材料,</li> <li>夏時風防</li> <li>④ 在話儀防 pet</li> <li>*飲业実施</li> </ul> |      | <ul> <li>・参齋寶書: 成长寶道 ○ 款业資道 ○</li> <li>・参齋賀島: 高秋 (研究生) 但 ○ 高秋 (本科生) 但 ● 职物担</li> <li>・目朝职业: 计算机关 系統重応互取時<br/>必応拒信由用、可用 「加考」加考」加考」</li> <li>・目朝行业: 信息传输、软件和信息技术服务业 ×</li> <li>・</li> <li>・</li></ul> |
| <ul> <li>・実際範方<br/>語示: 語子可在[国家大学生就最服务平台] 中枢写在33国历, 上称个性7月1日周历, 之后返回半平台, 語得其中一份周历作为使置材料。</li> <li>(更新編5)</li> <li>④ 在話篇50 pd</li> <li>・ 飲业実施</li> </ul>                                                                              |      | 周元編 《 ○<br>手机号码: 1562382191<br>所在1882: 清晰大学                                                                                                    |
| • 就小能调                                                                                                    |      | * <b>大家间历</b><br>原示: 选手写在[国家大学生放心服务平台] 中继写在报道历, 上修个性化相件组历, 之后运回本平台, 选择其中一份组历作为参数材料。<br>更新启历<br>④ 在经婚历 pdf                                                                                                    |
|                                                                                                    |      | · 飲业養道                                                                                                    |

 就业赛道参赛选手提交参赛材料时,在"求职简历"步骤需前 往【国家大学生就业服务平台】完善简历信息,再回到职规赛官网报 名系统选择对应的参赛简历。

| 🤳 全国大学生职业 | <b>业规划 大资</b> 首页 大赛动态 报名参赛 生                                      | 涯闯关         | (新开. 1999年10001 🚫 |
|-----------|-------------------------------------------------------------------|-------------|-------------------|
|           | 所在教校: 副副大学                                                        |             |                   |
|           | <ul> <li>求职简历<br/>提示:选手可在【III家大学生就业服务平台】中编写在线流历、上传个性化和</li> </ul> | 响历,之后追回本平台, | 选择其中一的偏历作为参数材料。   |
|           | 选择求职简历                                                            | ×           |                   |
|           | 前历来源:国家大学生就业服务平台                                                  |             |                   |
|           | ● 右在24365半台幣以了面历,请先启击"更新闻历"后再进行和                                  | 對单()更新測力    |                   |
|           | 在线简历.pdf                                                          | 预览编辑        |                   |
|           | ○ 附件简历.pdf                                                        | 预览 编辑       |                   |
|           | R2H6 AUX                                                          |             | (确实写报名信息: 提交材     |
|           | 一 已局读或信声明                                                         |             |                   |
|           | 644                                                               |             |                   |

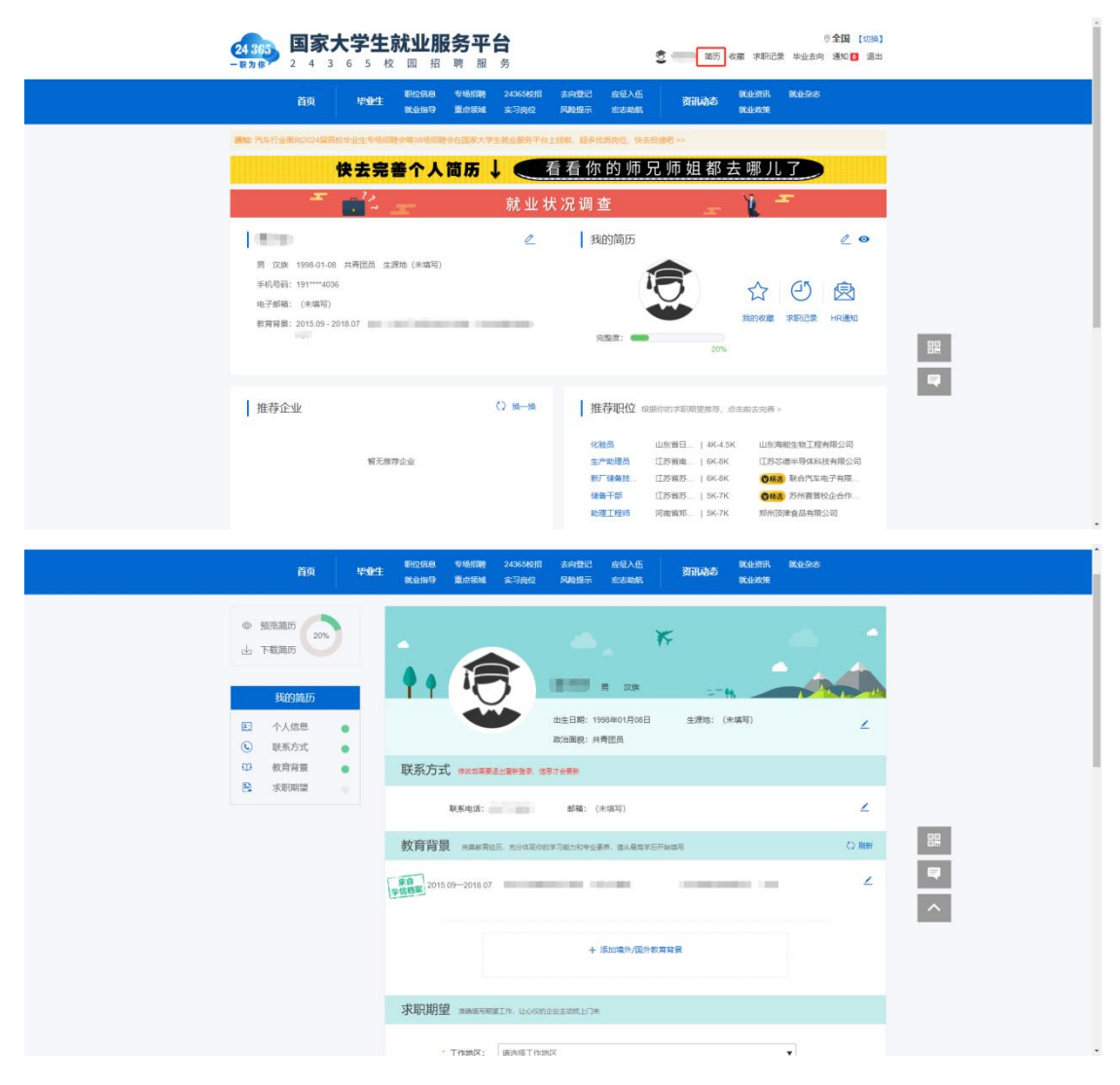

### (二) 提交省赛、国赛参赛材料

1.若选手成功晋级到省赛,则个人中心-报名信息页面会显示"进入省赛"状态标签,可点击"上传省赛材料"按钮,提交省赛参赛材料。温馨提示:在省赛材料提交时间内,选手可随时修改材料,时间截止后不可修改。

| <b>经 全国大学生职业规划大赛</b> 首页 大赛动态 报名参赛 生涯间关 | 例好大学学生0001 🙎 |
|----------------------------------------|--------------|
|                                        |              |
| <u><br/>秋业赛道</u><br>● 2入音楽<br>零数语      | 上传音嘉时料       |
| 生週间关<br>职业例评                           |              |
|                                        |              |

2.若选手成功晋级到国赛,则个人中心-报名信息页面会显示"进入国赛"状态标签,可点击"上传国赛材料"按钮,进行国赛参赛材料的提交。温馨提示:在国赛材料提交时间内,选手可随时修改材料,时间截止后不可修改。

| <br>🕵 全国大学生职业规划大赛 首页 大赛动态 报名参赛 生涯间关 🛛 🕬 6997. 🔤 大学学生0001 😕                                              |  |
|----------------------------------------------------------------------------------------------------|--|
|                                                                                                    |  |
| 服名信息         就业要道 ● ■入園町         上作国際材料         详備           学編信息         単放田         上作国際材料         详備 |  |
| 生涯現外<br>职业2697                                                                                          |  |
|                                                                                                    |  |

四、选做功能

(一) 生涯闯关

为帮助选手更好地了解生涯规划的路径和方法,大赛平台为所有选手提供"生涯闯关"功能,选手可根据需要自主参与体验。

| ء 💰  | <b>国大学生职业规划大赛</b> 首页 大赛动态 报名参赛 生涯闯关 例7. 🔤 t <del>学学</del> 生0001 🕺                                       |
|------|----------------------------------------------------------------------------------------------------|
| 0    | 大学学生0001<br>日 001 ▲ 大学 考 思想取消教育                                                                         |
| 报名学籍 | 18 学 大市干白力全体在於大学主任何主意向外力紙、作为学习主意形式の氏、促進配点主意为局が無に工具、此つ能力品を性质、結果反供由手<br>学者、不等端身業資格知识者信用、定当時学行の与与知道1<br>18 |
| 生用   |                                                                                                    |
|      | 大利文                                                                                                    |

#### (二) 职业测评

大赛平台为就业赛道中意向在企业就业的参赛选手,提供"职业 测评"功能,帮助选手更好地了解行业和企业职能,选手可根据需要 自主参与体验。(温馨提醒: 报名"就业赛道"审核通过后,才能看 到"职业测评"模块)

|                                                        | 主 <b>0001</b><br>21 <i>金</i> 大学 号                                                                                              | ₽ 思想政治教育                                                                         |                                         |                                        |                                   |                  |  |
|--------------------------------------------------------|----------------------------------------------------------------------------------------------------|----------------------------------------------------------------------------------|-----------------------------------------|----------------------------------------|-----------------------------------|------------------|--|
| 报名信息<br>学籍信息                                           | 就业赛道 ◎ 进入者<br>职数组                                                                                                    | 5ġ                                                                               |                                         |                                        | 上传省赛材料 计                          | 开情               |  |
| 生涯闯关<br>职业测评                                           |                                                                                                    |                                                                                  |                                         |                                        |                                   |                  |  |
|                                                        |                                                                                                    |                                                                                  |                                         |                                        |                                   |                  |  |
|                                                        |                                                                                                    |                                                                                  |                                         |                                        |                                   |                  |  |
| <b>《·</b> 2周大驾生)                                       | 印山初划大赛                                                                                                    | 首币 十室动木                                                                          | 招欠余宴                                    | 生涯间关                                   |                                   | 21               |  |
| <b>&amp;</b> £8,77±1                                   | 职业规划大赛                                                                                                    | 首页 大赛动态                                                                          | 报名参赛                                    | 生涯闯关                                   | 你好,——大学学生00                       | 01 🛛             |  |
| <u>کی جارہ کی کی کی کی کی کی کی کی کی کی کی کی کی </u> | <b>駅业叙划大奏</b><br>生0001<br>コ ム 大デ ミ                                                                                             | 首页 大赛动态<br>9 思想或治教育                                                              | 报名参赛                                    | 生涯闯关                                   | 你好。 大学学生00                        | 01 0             |  |
| ション・ション・ション・ション・ション・ション・ション・ション・ション・ション・               | <b>訳业税划大资</b><br>±0001<br>対 ふ 大字 4<br>・ 大京中の方用のの<br>用、日本の市用のの<br>・<br>・<br>・<br>・<br>・<br>・<br>・<br>・<br>・<br>・<br>・<br>・<br>・ | 首页 大赛动态<br>F 思想成治教育<br>本企会系成分別或中華選手書為手<br>新、結果の実現手手。不著<br>下かり際第2時の表示。            | 报名参赛<br>梁明职业期行功能(2<br>明命教育信格和社商品        | 生涯闯关<br>2州原告?音道选手不远句。<br>8、82回号¥7)争与场合 | 你好,大学学生00<br>作为了解行业、企业和同位的辅       | © 10             |  |
| 金田大学生                 ・             ・                  | 田业税划大寄     生0001     カ    ム    大学    ペ     ・                                                                                   | 首页 大赛动态<br>学 思想政治教育<br>本企业就会的职业教课学教会并<br>新闻、新闻公共选手令、不動<br>下为您则评的结果:<br>综合适配度测评报告 | 振名参赛<br>意が取込期でも度 (6<br>命を宣告時にに専務<br>直音) | 生涯闯关<br>                               | 你好,大学学生00<br>作为了解行业、企业和同位的辅<br>直要 | 0 10<br>10<br>10 |  |